## c.a. DOCENTI

## Oggetto: procedura

Con la presente si segnala la procedura per accedere all'account Gsuite dell'Istituto

- 1. Aprire la mail con le credenziali inviata dalla scuola
- 2. Cliccare su <u>www.google.com</u> si apre la schermata di google
- Cliccare in alto a destra su Accedi o sulla pallina con la lettera (a destra dell'icona con i 9 quadratini)
- 4. Cliccare su Aggiungi un altro account
- 5. Cliccare su utilizza un altro account
- 6. Si apre una finestra e nello spazio blu scrivere il login (indirizzo mail) inviato dalla scuola
- 7. Cliccare Avanti
- 8. Inserire nello spazio blu la password provvisoria
- 9. Cliccare Avanti
- 10. Seguire l'accesso, modificare la password e salvare